# Formation ARYA Gestion des contenus

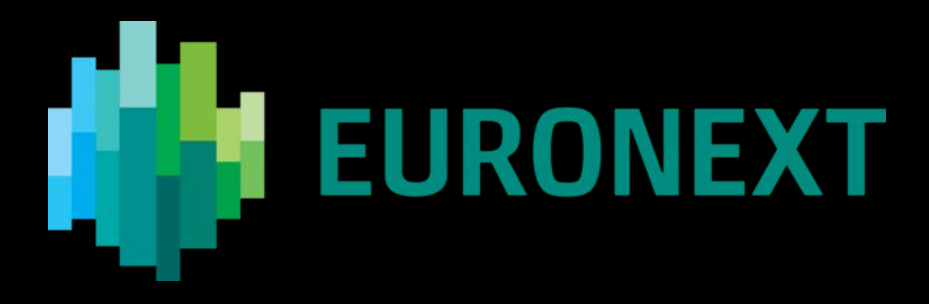

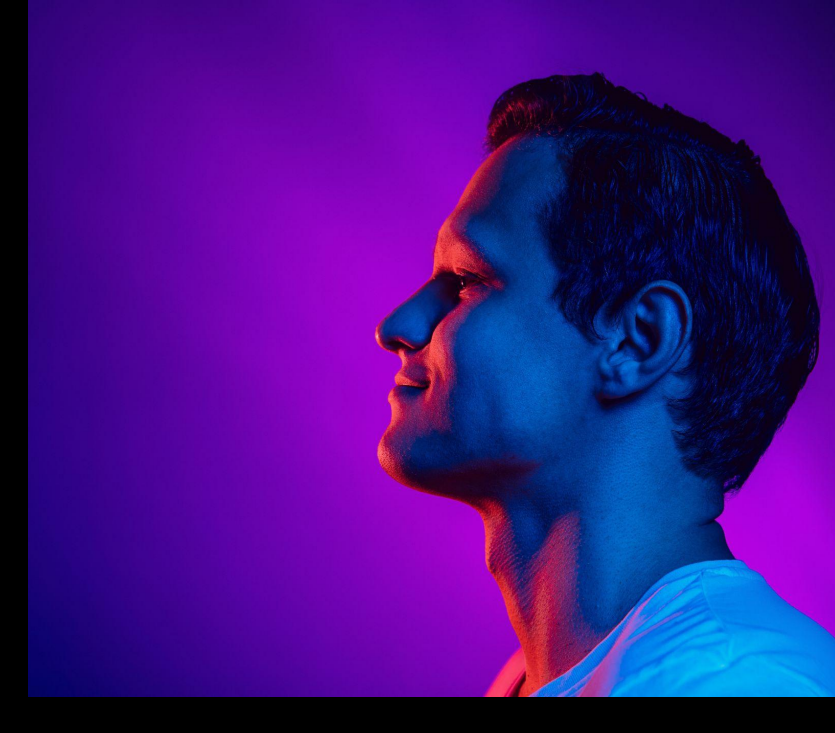

Yann RENAUDINEAU - 06 novembre '24

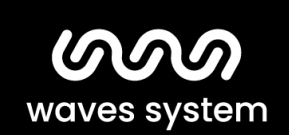

Smart solutions for creative people.

Publier un projet depuis la liste de contenus :

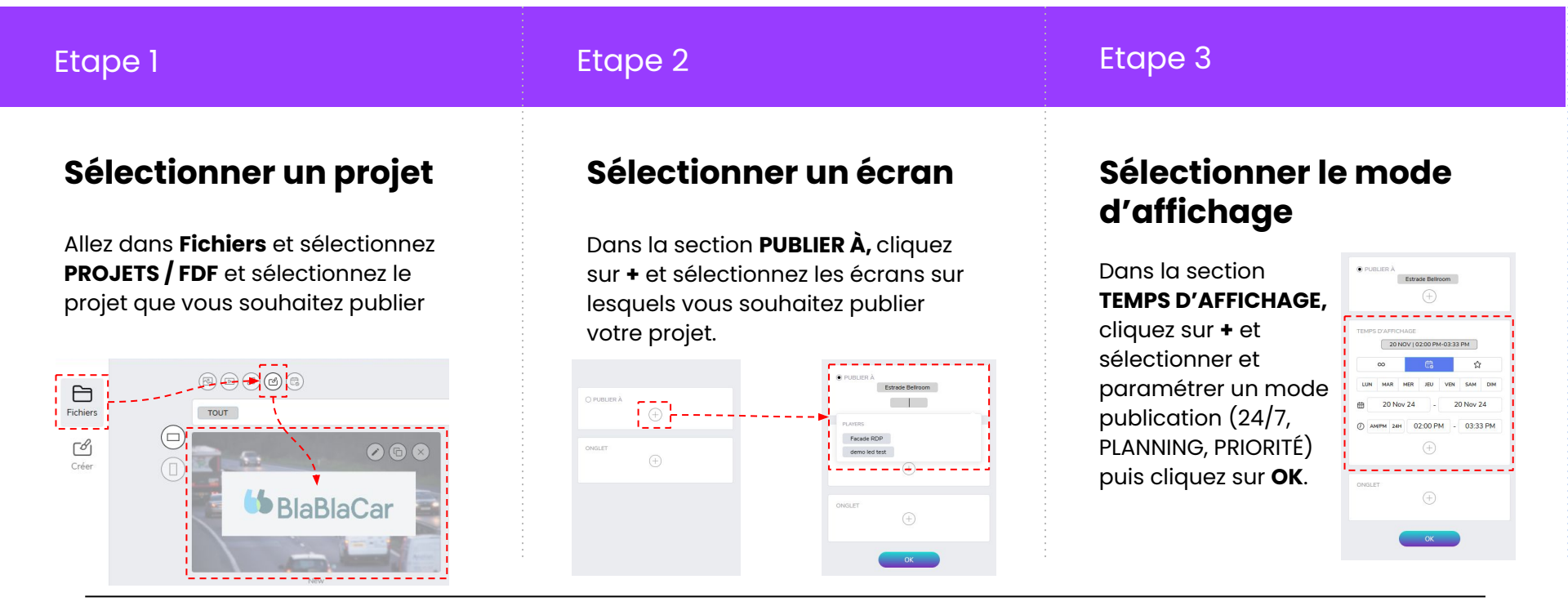

waves system

Publier un projet dans le planning :

#### Etape 3 Etape 2 Etape 1 Sélectionner un écran Modifier le mode Sélectionner un projet d'affichage Cliquez sur +, puis **PROJETS / FDF**. Allez dans **Planning** et sélectionnez Par défaut le projet est publier en l'écran sur lequel vous souhaitez Sélectionnez le projet que vous mode 24/7. Cliquez sur l'icône TEMPS publier votre projet en cliquant sur souhaitez publier et cliquez sur D'AFFICHAGE du programme pour le nom de l'écran. SÉLECTIONNER modifier le mode d'affichage du projet. Estrade Bellroom E. 17:00 17:30 $\wedge$ Facade RDP Alertes

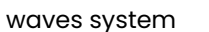

demo led test

### Publier un projet : (en savoir plus)

Un projet peut être publié sur plusieur écrans en même temps. l'ajout ou la suppression des écrans se fait directement dans le section **PUBLIER À**.

|          | Estrade Bellroom |  |
|----------|------------------|--|
|          |                  |  |
| PLAYERS  |                  |  |
| Escada P |                  |  |
| dame lan |                  |  |
| demoted  | rtest            |  |

Il existe 3 modes de publication pour le **TEMPS D'AFFICHAGE** :

- **24/7** : le contenu est affiché 24 sur 27, 7 jours sur 7.
- **PLANNING** : le contenu est affiché dans une plage d'heure et de date, et optionnellement certains jours de la semaine. au jours de la semaine.
- PRIORITÉ : le contenu est affiché de manière exclusive et prioritaire par rapport aux autres projets planifiés sur l'écran dans une plage d'heure et de date, optionnellement certains jours de la semaine.

**Note :** Si plusieurs contenus sont publiés de manière non prioritaires sur un même écran, il seront affichés les uns à la suite des autres en respectant leurs durée respectives.

### Modification d'un projet existant : **Conseils d'usage**

Note importante : les modèles de projet sont créés par votre agence de contenu ou tout autre acteur ayant les droits de création. C'est modèles peuvent êtres modifiés par les équipes ayant les droits de modification. Etant donné que ARYA n'offre pas d'historique d'édition, il est fortement conseillé de dupliquer votre modèle de projet avant de le modifier et de le publier. Les modèles originaux seront ainsi préservés de toutes modifications inappropriées pour une nouvelle version de votre projet.

Pour dupliquer un projet avant modification, procédez comme suit :

Allez dans **Fichiers**, sélectionnez le projet que vous souhaitez modifier et cliquez sur le **Dupliquer**.

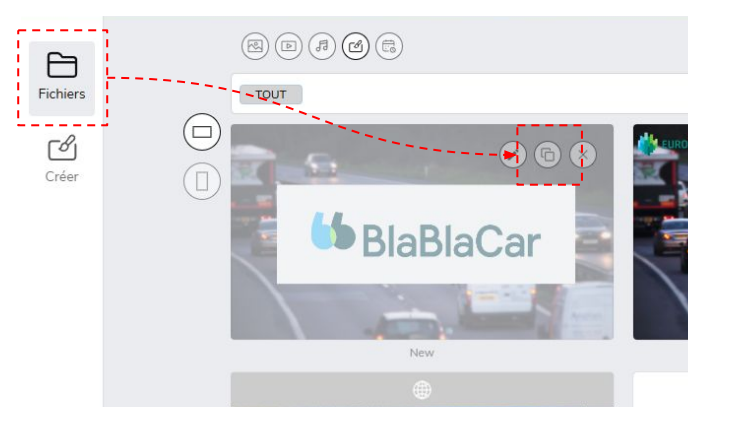

### Modification d'un projet existant :

### Sélectionner un projet

Allez dans **Fichiers**, sélectionnez le projet que vous souhaitez modifier et cliquez sur **Modifier**.

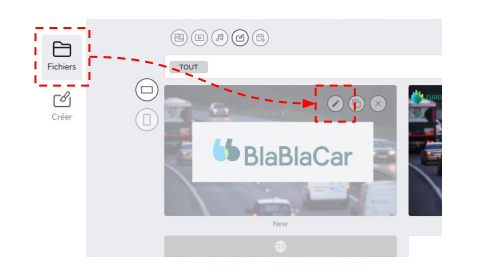

#### Modifier

Etape 2

Effectuez les modifications nécessaire en sélectionnant les éléments que vous souhaitez modifier.

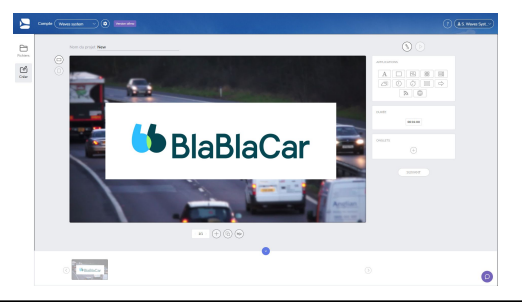

#### Valider

Etape 3

Prévisualisez et sauvegardez le projet en cliquant sur le bouton **Aperçu** puis **OK**. Corrigez votre édition en cliquant sur **Modifier**.

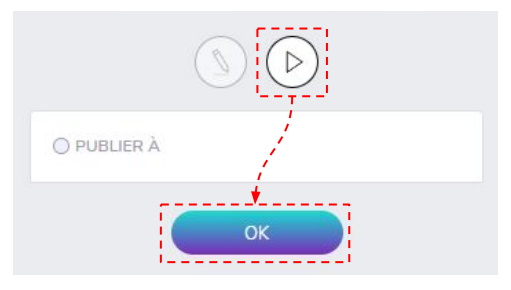

Etape 1

### Modification d'un projet existant : (en savoir plus)

Avec uniquement les droits de modification, la mise en page est verrouillée. Seule la modification de certains des éléments du projet est disponible : remplacer les médias, édition des textes, modification des couleurs, changement de certains effets.

Pour remplacer une image ou une vidéo, sélectionnez l'élément. Dans **CHANGER DE MÉDIA**, sélectionner un média existant ou glisser-déposer en un nouveau. Modifier son mode de remplissage dans la section **FRAME FITTING**.

Pour changer la couleur d'un aplat, sélectionnez l'élément, et cliquez sur le **pot de peinture** dans la section **PARAMÈTRES DE FORME**.

|           |      | Ē. | $\frown$ | 3   |         |
|-----------|------|----|----------|-----|---------|
|           |      |    | Þ        | i . |         |
|           |      | 12 |          | 2   |         |
|           |      |    |          |     |         |
|           |      |    |          |     |         |
| FRAME FIT | TING |    |          |     |         |
| FRAME FIT | TING |    |          |     | <br>.,  |
| FRAME FIT | TING |    | (+)      | 8   | <br>- 1 |
| FRAME FIT | TING | v  | (-)      | ×   | <br>1   |

Pour modifier un texte, éditez directement la zone de texte. Changez sa couleur en cliquant sur **T** dans la section **PARAMÈTRES DU TEXTE**.

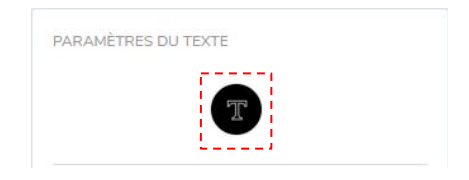

Pour modifier les effets de transition d'un élément, sélectionnez le et modifier ses propriétés dans la section **EFFETS**.

| FFETS       |       |             |
|-------------|-------|-------------|
| PAS D'EFFET | FONDU | DIAPOSITIVE |

**Note :** si vous souhaitez annuler les modifications effectuées sur un projet, cliquez sur un élément du menu de navigation, dans la fenêtre de dialogue **ATTENTION! CHANGEMENTS NON SAUVEGARDÉS**, cliquez sur **CONTINUER**.

### Édition avancée d'un projet : **Projets multi-pages**

Les projets sont composés d'une ou plusieurs compositions de média (images / vidéos / textes / page web / …) appelées **pages**. Chaque page est jouée selon une durée déterminée propre.

Ajouter une **nouvelle** page, **dupliquer** une page existante ou ajouter une **page d'overlay** sur toutes la pages du projet.

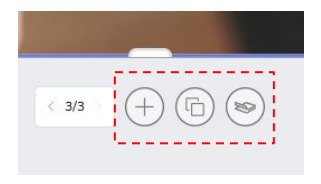

Modifier la durée d'une page dans la section **Durée**.

| DURATION |       |          |      |  |
|----------|-------|----------|------|--|
| DURATION |       |          |      |  |
|          | - E-2 |          |      |  |
|          | - I [ | 00.03.00 | 31 L |  |
|          | 1.4   |          | 9.4  |  |
|          |       |          | _    |  |

Le séquencement et la suppression des pages se fait dans la section inférieure de l'édition du projet.

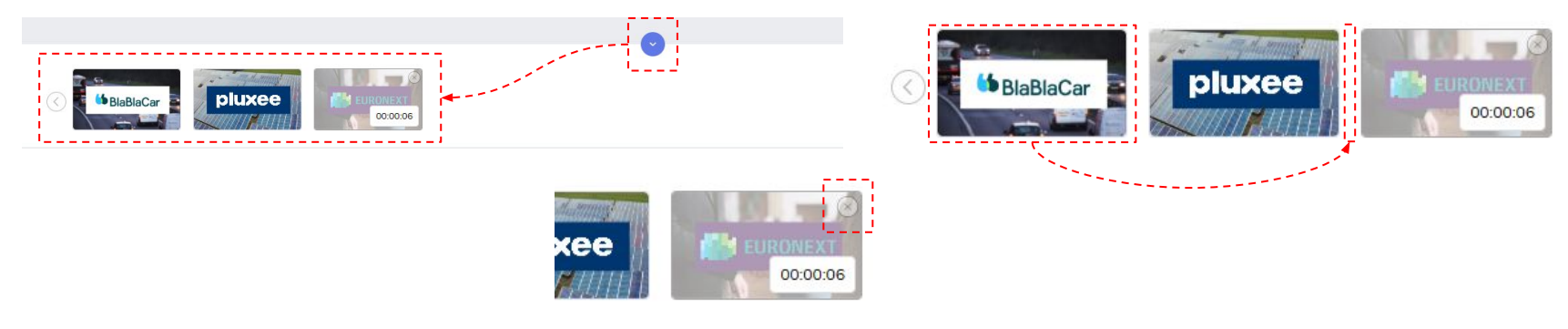

### Édition avancée d'un projet : Formats d'affichage

Les contenus peuvent êtres affichés sur différentes cibles matérielles (écran, afficheurs LED, mur d'écran, vidéoprojecteurs, …) qui possède des orientations et des résolutions différentes. Pour publier un mise en page appropriée, un certain nombre d'options sont à votre disposition.

Pour les écrans HD ou 4K, vous pouvez publier un projet en mode paysage (**VUE HORIZONTAL**) ou en mode portait (**VUE VERTICAL**).

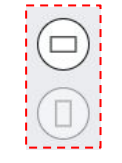

Pour les écrans de résolution non standard, vous pouvez publier des modèles avec une zone d'affichage utile et un fond perdu.

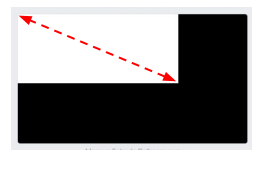

Si vous devez travailler exclusivement dans la résolution native d'un contrôleur LED, allez dans **Créer** -> **LED**, sélectionnez un modèle de résolution.

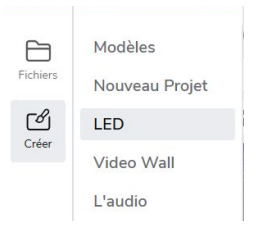

Si vous devez travailler avec un lecteur multi-sorties, allez dans **Créer** -> **Video Wall**, sélectionnez un modèle de mise en page.

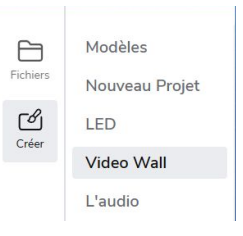

### Édition avancée d'un projet : **Recherche par mot clé ou par Tags**

Q

La recherche ou le filtrage dans les listes des contenus ou des espaces d'affichage peuvent se faire à l'aide de deux outils dans différents écrans du CMS.

La recherche par mot clé se fait en cliquant sur la **loupe** en haut de l'écran et en saisissant partiellement ou entièrement le nom de l' élément recherché.

Videz le champ de saisie pour désactiver le filtrage par mot clé.

Si des **Tags (Onglets**) ont été préalablement affectés à vos contenus ou à vos espaces d'affichage, le filtrage des listes peut se faire dans la barre de filtre en haut de l'écran. Sélectionnez un tag pour afficher uniquement les éléments marqués par ce tag.

|      | A & C     |  |
|------|-----------|--|
| тоит | BlablaCar |  |

Sélectionnez **TOUT** pour désactiver le filtrage par tags.

### Édition avancée d'un projet : Ajouter le flux boursier Euronext

Les flux boursiers Euronext sont gérés dans des projets appelés **Overlay** (ou **Superposition**). Une fois publiés, ils seront superposés à vos projets indépendamment du séquencement et de la durée de vos projets standard.

Publiez un contenu **Overlay** sur un écran en suivant les mêmes instructions que celles des projets : **Publier un projet depuis la liste de contenus** ou **Publier un projet dans le planning**.

| INDEX. |         | RDP - FACADE LED |       | <br>00:00:22 |  |  |
|--------|---------|------------------|-------|--------------|--|--|
|        |         |                  | - And |              |  |  |
|        |         | OVERLAY EURONEXT |       |              |  |  |
|        | Marcade | MODEL FACADE     |       | 00:00:22     |  |  |
|        | (+)     |                  |       | <br>         |  |  |